#### GÖTALANDSREGIONEN

# AsynjaVisph

## Meddelandegrupper Interna och externa meddelandegrupper

Meddelandegrupper skapas på vårdenhetsnivå av enhetens Lita (superuser). I en meddelandegrupp är det möjligt att:

- Se vilka personer som är inloggade i AsynjaVisph (de är grönmarkerade i meddelandefunktionen)
- Skicka meddelande till en eller flera personer

Meddelandegrupper läggs upp under Systemmeny – Vårdenhetens inställningar – Användargrupper för meddelandefunktionen.

Välj Ny grupp och skriv ett gruppnamn. Välj OK.

| Gruppera användare - VC Test 1 |           |               |
|--------------------------------|-----------|---------------|
| Grupp:                         |           | Spara         |
| Användare i gruppen            |           | Stäng         |
| Användare som ska läggas till: | Lägg till | Ny grupp      |
| Aquiadargama Nama              | Tabort    | Kopiera grupp |
|                                | -         | Ta bort grupp |
| Ny grupp                       | 23        | Importera     |
| Gruppnamn: Team 1              | ОК        |               |
|                                | Avbryt    |               |
|                                |           | J             |
|                                |           |               |

Dokumentansvarig: AsynjaVisph förvaltning Godkänd/Beslutad av: Skapad/Reviderad: 2019-01-21 Senast kontrollerad: 2024-03-01 Lägg upp användare i gruppen/redigera befintlig grupp genom att först välja grupp.

| Gruppera användare - VC Test 1                                                                       |           | 22                                                    |
|----------------------------------------------------------------------------------------------------|-----------|-------------------------------------------------------|
| Grupp: Team 1<br>Användare i gruppen<br>Användare som ska läggas till:<br>LENKN1 Lena Knutsson (Läk) | Lägg till | Spara<br>Stäng<br>Ny grupp                            |
| Användarnamn Namn                                                                                    |           | Kopiera grupp         Ta bort grupp         Importera |

Skriv sedan in användarnamnet i fältet Användare som ska läggas till och tryck Enter. Vald användares namn visas i namnfältet. Välj Lägg till.

Alternativt:

Skriv in hela eller del av namn i namnfältet och tryck Enter. En lista kommer då upp med valbara namn på användare som har behörighet till enheten. Ovanför listan visas information om att det enbart är användare som har behörighet till enheten.

Markera rätt namn och tryck Enter.

Du kommer då tillbaka till ursprungsbilden. Välj Lägg till.

Har ni behov av att skapa meddelandegrupp med användare på annan enhet söker du på samma sätt men väljer **Visa alla** i listan med sökresultatet.

| 🐼 Välj användare |            |                      | ×                              |                   |
|------------------|------------|----------------------|--------------------------------|-------------------|
| Δ                | lamn:      | knut                 | 🔎 Sök                          |                   |
| 1                | /isar anvä | indare som är behöri | iga att logga in på: VC Test 1 | Visa <u>a</u> lla |

Listan innehåller då alla namn som uppfyller sökkriteriet oavsett vilken enhet användaren arbetar på.

| 🚫 Välj ar                                                                    | nvändare |            |              |                 | 23 |
|------------------------------------------------------------------------------|----------|------------|--------------|-----------------|----|
| Namn:                                                                        | knut     | 🔎 Sök      |              |                 |    |
| Visar användare som är behöriga att logga in på: VC Test 1 Visa <u>a</u> lla |          |            |              |                 |    |
| Namn                                                                         |          | Yrkesgrupp | Användarnamn | Vårdenhetsgrupp | )  |
| 🧘 Lena K                                                                     | ínutsson | Läkare     | LENKN1       | VGR             |    |
| 🔔 Knut K                                                                     | onsult   | Läkare     | KNUKO21      | VGR             |    |
|                                                                              |          |            |              |                 |    |

Dokumentansvarig: AsynjaVisph förvaltning Godkänd/Beslutad av: Skapad/Reviderad: 2019-01-21 Senast kontrollerad: 2024-03-01 Markera rätt namn och tryck **Enter**. Du kommer då tillbaka till ursprungsbilden. Välj **Lägg till**.

Om användaren inte har behörighet till egna enheten blir namnet gulmarkerat (och det kommer upp en varningsinformation om detta).

| Grupp:       Team1       Spara         Användare i gruppen       Stäng         Användare som ska läggas till:       Lägg till         GREDJ7       Greger Djup (Usk)         Användarnamn       Namn         Användarnamn       Namn         Ta bort       Kopiera grupp         Ta bort grupp       Ta bort grupp | Gruppera anvä                                                   | ndare - VC Test 1                                          |                      | X                                                                         |
|----------------------------------------------------------------------------------------------------|-----------------------------------------------------------------|------------------------------------------------------------|----------------------|---------------------------------------------------------------------------|
|                                                                                                    | Grupp: Tea<br>Användare i<br>Användare :<br>GREDJ7<br>Användarr | n1  gruppen om ska läggas till: Greger Djup (Usk) omn Namn | Lägg till<br>Ta bort | Spara<br>Stäng<br>Ny grupp<br>Kopiera grupp<br>Ta bort grupp<br>Importera |

### Välj Lägg till.

När gruppen är klar välj Spara innan du tycker på Stäng.

Önskar du ta bort någon från en meddelandegrupp. Välj grupp och markera aktuell användare i listan.

#### Välj **Ta bort**.

Välj Spara innan du trycker på Stäng.